# Plik Pomocy dla programu Karta zgłoszeniowa

### Do czego służy ten program ??

Program Karta zgłoszeniowa to możliwość darmowego umieszczenia informacji o własnej firmie na publikacjach firmy Multimedia Sp. z o.o. m.in. "Infoskop Polska", "Info Market", "Info Manager". Wszystkie dane wprowadzone za pomocą tego programu zostaną umieszczone na nowych wydaniach multimedialnych publikacji oraz w równoległej bazie danych dostępnej w internecie.

## Jakie korzyści daje umieszczenie informacji ??

Dzięki przesłaniu danych do firmy Multimedia Sp. z o.o. każdy ma możliwość darmowego wpisu informacyjnego co stanowi doskonałą reklamę. Informacje zawarte na różnych wydawnictwach dotrą do całej rzeszy nabywców i dystrybutorów tego oprogramowania oraz jednocześnie zostaną udostępnione użytkownikom internetu. Zasięg tej reklamy jest olbrzymi – koszt praktycznie żaden!

## **Obsługa Programu:**

Program prowadzi użytkownika poprzez wszystkie okna krokami. Aktualny numer kroku jest wyświetlany

w górnej części ekranu – na pasku narzędziowym programu Karta zgłoszeniowa. Przejście do następnego kroku uzyskujemy po naciśnięciu przycisku DALEJ na pasku narzędziowym, natomiast aby wrócić do poprzedniego kroku (np. celem poprawienia umieszczonych danych) należy nacisnąć przycisk WRÓĆ. Przyciski oznaczone >| oraz |< umożliwiają przejście do ostatniego i pierwszego kroku.

Poszczególne ikony na pasku narzędzi służą do (zaczynając od lewej strony):

- OTWORZ Otwiera plik z zapisanymi już danymi (np. w celu poprawienia lub uzupełnienia informacji);
- ZAPISZ Pozwala zapisać wprowadzone informacje w formie pliku. Po wydaniu tego polecenia program zapyta się o nazwę pliku (może to być nazwa firmy itp.) oraz pozwala na zmianę miejsca gdzie docelowo zostanie plik nagrany. Zalecamy zapisanie pliku ponownie na dyskietkę i odesłanie jej do nas na podany powyżej adres.
- POCZTA Powoduje wysłanie wprowadzonych informacji poprzez pocztę elektroniczną (internet) bezpośrednio do producenta. Dzięki tej formie przesłania danych dane najszybciej znajdą się w uaktualnionej bazie u producenta. Warunkiem umożliwiającym skorzystanie z tej formy uaktualnienia danych jest posiadanie (oprogramowanego i poprawnie skonfigurowanego) dostępu do internetu oraz posiadanie własnego konta pocztowego.
- PRZYKŁADOWE DANE Po naciśnięciu tej ikony program automatycznie wypełnia wszystkie pola
  przykładowymi informacjami. Zalecamy przed wpisaniem własnych danych zapoznanie się z
  zamieszczonym przykładem, aby ułatwić późniejsze wprowadzanie danych. UWAGA! Uruchomienie tej
  opcji spowoduje utratę dotychczas wprowadzonych informacji!! Przed uruchomieniem przykładowego
  wpisu należy zapisać wprowadzone już dane!!
- USUŃ ZAPISY Opcja ta powoduje wyczyszczenie wszystkich pól danych w całym programie! Polecenie to zalecamy użyć po zapoznaniu się z danymi przykładowymi, aby ułatwić sobie wprowadzanie własnych informacji. UWAGA! Program nie pyta ponownie czy skasować dane i nie sprawdza czy pola zawierają dane wprowadzone przez nas, dlatego przed użyciem tej funkcji należy zapisać wszystkie dane, które już wprowadziliśmy.

#### UWAGA!

Pewne wątpliwości może budzić wypełnienie pola BRANŻE . Przy aktualizowaniu proszę podać numer EKD który podaje się przy określaniu działalności firmy w celu uzyskania numeru statystycznego REGON. W polu oznaczonym PKV należy wprowadzić numer branży w/g PKWiU (Polska Klasyfikacja Wyrobów i Usług ) . Nowe wydania naszych baz danych będą miały układ branżowy wzorowany na tych metodach klasyfikacji. Dlatego wpisanie właściwego numeru umożliwi potem poprawne zaklasyfikowanie firmy do konkretnej branży. Poleceniem DODAJ można do listy wpisać kilka różnych branż. Pod polami wpisu numerów istnieje dodatkowe pole Opis branż , w którym można dopisać branże nie objęte numeracją lub dopisać krótki komentarz, który umożliwi zaklasyfikowanie firmy do konkretnej branży. Przy każdym typie branży należy zaznaczyć opcje w polu Typ Działalności. Dla każdej branży niezależnie można zaznaczyć jedną lub kilka opcji.

#### INFO:

Szybkie przesłanie informacji o firmie wprowadzonych za pomocą tego programu, umożliwi producentowi szybkie uaktualnienie danych w bazach dostępnych zarówno w internecie jak i na nowych wydaniach programu.

Zapraszamy do obejrzenia naszej strony WWW pod adresem : <u>www.big.bielsko.pl</u>

## Informacje o dostarczaniu danych:

#### Adres producenta:

#### Multimedia Sp. z o.o.

Dział informacji ul. Jutrzenki 18 43-300 Bielsko-Biała

fax: (033) 14 92 42 tel.: (033) 14 60 88 e-mail : mmc@info.bielsko.pl

Na powyższy adres należy wysyłać dane przygotowane za pomocą programu.

Zalecamy przesłanie danych pocztą elektroniczną, lub przesłanie danych zapisanych w postaci pliku na dyskietce.

Wypełnienie wszystkich pól w programie nie jest konieczne, aczkolwiek umożliwi udostępnienie większej ilości danych o Państwa firmie potencjalnym partnerom.

Pod tymi telefonami i adresem można także zgłaszać wszelkie problemy i zapytania

#### **INFORMACJA:**

Jednocześnie informujemy że istnieje ciekawa oferta reklamy komercyjnej na naszych wydawnictwach oraz w internecie. W celu uzyskania bliższych informacji prosimy o kontakt z działem marketingu pod numerami : (033) 149 242, (033) 146 088, (033) 146 049, (033) 143 366.